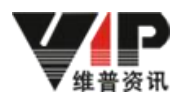

# 论文检测系统新机构版使用说明

## 角色-教师

#### 一、用户登录

登陆网址: <u>http://vpcs.cqvip.com/organ/lib/njtech/</u>,选择机构用户入口,账户名和密码由教 务处分配。

建议登录以后立即前往"我的账号管理"修改密码,及绑定手机号码。

### 二、论文检测

1.登陆后,选择论文检测--论文提交功能

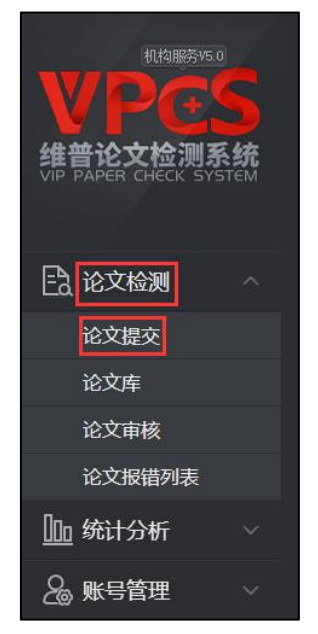

(1) 上传分类--根据学校要求可选可不选

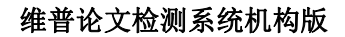

| 论文提  | 交                                                                                                    |
|------|----------------------------------------------------------------------------------------------------|
|      | <b>上传文档</b> ② 确认文档信息 ③ 提交成功                                                                                                    |
| 单个文档 | 当上传  多个文档上传                                                                                                    |
| 上传分类 | 请选择    ▼                                                                                                    |
| 组织架构 | 请选择<br>机械设计<br>土木工程<br>工商管理                                                                                                    |
| 选择上传 | 选择文件上传,仅支持(.doc.docx.txt.pdf.zip.rar)格式 选择文件 *                                                                                              |
|      | 文档命名为"作書姓名·文档名称"或書"作書姓名_文档名称"例如:"张三-信息系统"或書"张三_信息系统"<br>仅支持压缩文件(zip .rar) Word文件(.doc .docx) 文本文件(.txt) PDF文件(.pdf) 格式<br>如超50000字,请拆分成多篇检测 |
|      |                                                                                                    |
|      | 作者姓名_文档名称.docx                                                                                                    |
|      | 下一步                                                                                                    |

(2)组织架构,根据学校要求选择所在的专业,非必选项,建议选择。

| 论文提交 |                                                                                                    |                                                                          |                                |   |  |
|------|----------------------------------------------------------------------------------------------------|--------------------------------------------------------------------------|--------------------------------|---|--|
| 6    | 上传文档                                                                                                    | 2)确认文档信息                                                                 | 3 提交成功                         |   |  |
| 单个文档 | 上传多个文档上传                                                                                                    |                                                                          |                                |   |  |
| 上传分类 | 请选择                                                                                                    | •                                                                        |                                |   |  |
| 组织架构 | 请选择 ▼                                                                                                    |                                                                          |                                |   |  |
| 选择上传 | 送择文件上传, 仅支持 ( doc. docx. bd<br>文档命名为"作者姓名·文档名称"或者"作者授<br>仅支持压缩文件(zip. zar) Word文件( doc.<br>如题50000字,请拆分成多音检测<br>作者姓名_文档名称.docx | pdf .zip .rar)格式<br>-名_文档名称* 例如:"张三-信息系统<br>docx) 文本文件(.txt) PDF文件(.pdf) | 选择文件 ▶ ■ 工商管理<br>和 (信息系)<br>格式 | × |  |
|      | 下一步                                                                                                    | ]                                                                        |                                |   |  |

(3)上传论文--可选择直接上传单个文件或压缩包文件(压缩包在 200MB 以内,支持文件 格式为 WinRAR 压缩文件 (.rar))

<u></u> 佳普资讯

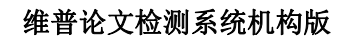

| 论文提交 |                                                                                                    |          |        |  |  |  |
|------|----------------------------------------------------------------------------------------------------|----------|--------|--|--|--|
|      | 〕上传文档                                                                                                    | 2 确认文档信息 | 3 提交成功 |  |  |  |
| 单个文档 | 当上传  多个文档上传                                                                                                    | Ę        |        |  |  |  |
| 上传分类 | 工商管理                                                                                                    | -        |        |  |  |  |
| 组织架构 | 工商管理                                                                                                    | •        |        |  |  |  |
| 选择上传 | 工商查重18篇.rar                                                                                                    |          | 选择文件   |  |  |  |
|      | 文档命名为"作者姓名·文档名称"或者"作者姓名·文档名称"例如:"张三-信息系统"或者"张三_信息系统"<br>仅支持压缩文件(.zip .rar) Word文件(.doc .docx) 文本文件(.txt) PDF文件(.pdf) 楷式<br>如超50000字,请拆分成多篇检测<br>作者姓名_文档名称.docx |          |        |  |  |  |
|      |                                                                                                    |          |        |  |  |  |
|      | 下一步                                                                                                    |          |        |  |  |  |

### (4)确认文档信息-确认信息正确后,点击确认提交

| 确认文档信息                 |                       |        |      |         |  |  |  |
|------------------------|-----------------------|--------|------|---------|--|--|--|
| 1上传文档 2 确认文档信          | ①上传文档 2 除认文档信息 ③ 提交成功 |        |      |         |  |  |  |
| 共上传:5篇 上传成功:5篇 上传头奴:0篇 |                       |        |      |         |  |  |  |
| 送检文描 0                 | 状态 🕴                  | 文档字数 0 | 计要次数 | 操作      |  |  |  |
| 2012115013-再前          | 正常                    | 8502   | i i  | 下载 预览 前 |  |  |  |
| 2012115009-刘国栋         | 正常                    | 11587  | 1    | 下載 预泡 面 |  |  |  |
| 2012:115002-叢薇         | 正常                    | 8246   | i i  | 下载 预讫 節 |  |  |  |
| 2010115014-時18         | 正常                    | 9863   | 1    | 下載 预选 前 |  |  |  |
| 2010115004-麥成          | 正常                    | 10838  | 1    | 下載 预宽 ⑪ |  |  |  |
| 上一步 職以證文               |                       |        |      |         |  |  |  |

#### (5) 检测范围-确认检测范围的比对数据库,点击确认提交

| 测  | 范围              |                                                                                    |       |      |
|----|-----------------|------------------------------------------------------------------------------------|-------|------|
|    | 比对数据库           | <b>款</b> 選等總介                                                                      | 数据库类型 | 文献数  |
|    | 中文科技期刊数据库       | 湿塑中国明干给文网络数据库、中文科技明干做发展车、中文重要要本期干1库、中文重要要本期干1库、中国重要过和明干1库、中国重要文科明干1库、中国中文级干损场级发展车等 | 标准库   | 八千余万 |
| 2  | 硕博学位论文库         | 這畫中國学位治文数据單、中國標準治文数据單、中國代表領律治文数据單                                                  | 标准库   | 三百余万 |
| e  | 高校特色论文库         | 這畫部分南坡共藥約论文與原                                                                      | 特色库   | 四百余万 |
| 8  | 互联网数据资源/互联网文档资源 | 退墨款十亿互联网款端资源,时时累新                                                                  | 标准库   | 数十亿  |
| 0  | 白建库             | 湿菌本纹、本院系自主用有的论文资源                                                                  | 白建车   | 数千万  |
| 示第 | 1 到第 1 条记录      | 上一步 潮汕燈文                                                                           |       |      |

维普资讯

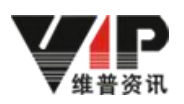

(6)论文提交-选择立即检测,等待检测结果即可

| 论文提交                |  |          |  |        |  |  |  |
|---------------------|--|----------|--|--------|--|--|--|
| 1上传文档               |  | 2 确认文档信息 |  | 3 提交成功 |  |  |  |
|                     |  |          |  |        |  |  |  |
|                     |  |          |  |        |  |  |  |
|                     |  |          |  |        |  |  |  |
|                     |  |          |  |        |  |  |  |
|                     |  |          |  |        |  |  |  |
|                     |  |          |  |        |  |  |  |
| 提交成功                |  |          |  |        |  |  |  |
| 所有理交成功的治交範可以在位文庫中最著 |  |          |  |        |  |  |  |
| <b>继续提交论文</b> 立即结例  |  |          |  |        |  |  |  |